# Troubleshooting de Acesso de Dispositivo na Comunicação Inter VLAN no RV110W

## Objetivo

Este documento explica as etapas que podem ser seguidas para solucionar problemas de um cenário de comunicação entre VLANs. Considere uma topologia como a seguir: qualquer dispositivo (como um dispositivo de armazenamento, por exemplo) é conectado a uma nova VLAN criada no RV110W. Agora, o roteamento entre VLANs para esse dispositivo de outras VLANs presentes no RV110W não está acontecendo. Nesse caso, este artigo será útil.

### Dispositivos aplicáveis

• RV110W

### Solucionar problemas de conexão QuickVPN

#### Tentar executar ping

Primeiro, verifique se o ping para RV110W foi bem-sucedido no dispositivo. Isso garantirá que o dispositivo receba seu endereço IP.

### Verificar criação de VLAN

Verifique no RV110W se a VLAN foi criada corretamente.

Etapa 1. Isso pode ser feito se você escolher **Rede > LAN > Membros da VLAN** no utilitário de configuração da Web. Isso abre a página *Associação à VLAN* que tem as configurações da VLAN para a porta.

| VLAN Membership                                                                                                    |         |             |          |          |          |          |  |  |
|----------------------------------------------------------------------------------------------------|---------|-------------|----------|----------|----------|----------|--|--|
| Create VLANs and assign the Outgoing Frame Type.<br>Up to four VLANs total can be created. VLAN IDs must be in the range ( 3 - 4094 ) |         |             |          |          |          |          |  |  |
| VLANs Setting Table                                                                                                    |         |             |          |          |          |          |  |  |
| Select                                                                                                    | VLAN ID | Description | Port 1   | Port 2   | Port 3   | Port 4   |  |  |
|                                                                                                    | 1       | Default     | Untagged | Untagged | Untagged | Untagged |  |  |
| Add Row                                                                                                    | Edit    | Delete      |          |          |          |          |  |  |
| Save Cancel                                                                                                    |         |             |          |          |          |          |  |  |

Etapa 2. Depois de obter a porta, verifique se o dispositivo está conectado na porta correta.

### Verificar se o roteamento entre VLANs está ativado

Etapa 1. Para verificar se o roteamento entre VLANs está ativado, escolha **Rede > Roteamento** no utilitário administrativo. A página *Roteamento* é aberta:

| Inter-VLAN R | outing   |  |
|--------------|----------|--|
| Inter-VLAN R | 🗹 Enable |  |
| Save         | Cancel   |  |

Etapa 2. Role para baixo até a área Inter-VLAN e verifique se a caixa de seleção Enable (Habilitar) para o roteamento entre VLANs está marcada ou não. Caso contrário, marque a caixa de seleção **Habilitar** para habilitar o roteamento entre VLANs

Etapa 3. Salve as configurações clicando no botão Salvar.